# Rozúčtovací zásobník

Táto funkcia je dobrou pomôckou pri pravidelnom (napr. mesačnom) rozúčtovaní napríklad nákladovej alebo výnosovej položky v denníku na viacero analytických účtov. Efektívnosť pocítite pri rozúčtovaní sumy od 8-10 a viac položiek.

# Uplatnenie - príklady:

- rozúčtovanie súm za mobilné telefóny účtované operátorom
- rozúčtovanie súm za PHM účtované predajcom PHM.
- ...a ďalšie podobné typy

## Príprava "rozúčtovacieho zásobníka".

Zaevidujte a zaúčtujte aj s podrobným **rozúčtovaním na analytické účty** (v našom príklade faktúra za mobilné telefóny...) dodávateľskú faktúru.

Rozúčtovanie je možné priamo pri účtovaní faktúry alebo aj cez funkciu –kláves F3 rozúčtovanie priamo v denníku.

| Тур | Čís.dokladu | Suma [EUR] | Účet MD  | Účet Dal | DS  | Poznámka            | Akcia    |
|-----|-------------|------------|----------|----------|-----|---------------------|----------|
| FDD | 710001      | 22,35      | 518,1000 | 321,0000 | 123 | F.d.: 710001 Orange | \$0,0000 |
| FDD | 710001      | 28,45      | 518,2000 | 321,0000 | 123 | F.d.: 710001 Orange | \$0,0000 |
| FDD | 710001      | 19,89      | 518,3000 | 321,0000 | 123 | F.d.: 710001 Orange | \$0,0000 |
| FDD | 710001      | 26,03      | 518,4000 | 321,0000 | 123 | F.d.: 710001 Orange | \$0,0000 |
| FDD | 710001      | 45,23      | 518,5000 | 321,0000 | 123 | F.d.: 710001 Orange | \$0,0000 |
| FDD | 710001      | 93,05      | 518,6000 | 321,0000 | 123 | F.d.: 710001 Orange | \$0,0000 |
| FDD | 710001      | 47,00      | 343,0000 | 321,0000 | 23  | F.d.: 710001 Orange | \$0,0000 |

#### Takto vytvoríte už "ostré" účtovné riadky v denníku. Viď príklad.

Tento účtovný prípad si môžete zapísať do "rozúčtovacieho zásobníka" a potom efektívne použiť a ušetriť tak čas vypisovaním analytických účtov, akcií, stredísk...

| Proidito   | do           | funkcio |                                                                    | _ |
|------------|--------------|---------|--------------------------------------------------------------------|---|
| "Rozúčtova | ací zásobník | ".      | ÚČTOVANIE ZO ZÁSOBNÍKA >                                           |   |
| ,,         |              |         | ADRESÁR                                                            |   |
|            |              |         | EVIDENCIA FAKTÚ                                                    | 1 |
|            |              |         | ZMENA MESIACA S ÚČTOVANIE BUDÚCICH OBDOBÍ                          |   |
|            |              |         | ZMENA <u>R</u> OKU<br>NASTAVENTE SPRA <u>R</u> OZÚČTOVACÍ ZÁSOBNÍK | Ī |

Klinite na tlačítko [F3] DOPLNIŤ si zobrazíte aktuálny účtový denník. Označte si položky, ktoré si chcete uložiť do rozúčtovacieho zásobníka

| FDD | 710001 | 22,35 | 518,1000 | 321,0000 | 123 | F.d.: | 710001 Orange S |
|-----|--------|-------|----------|----------|-----|-------|-----------------|
| FDD | 710001 | 28,45 | 518,2000 | 321,0000 | 123 | F.d.: | 710001 Orange S |
| FDD | 710001 | 19,89 | 518,3000 | 321,0000 | 123 | F.d.: | 710001 Orange S |
| FDD | 710001 | 26,03 | 518,4000 | 321,0000 | 123 | F.d.: | 710001 Orange S |
| FDD | 710001 | 45,23 | 518,5000 | 321,0000 | 123 | F.d.: | 710001 Orange S |
| FDD | 710001 | 93,05 | 518,6000 | 321,0000 | 123 | F.d.: | 710001 Orange S |
| FDD | 710001 | 47,00 | 343,0000 | 321,0000 | 23  | F.d.: | 710001 Orange S |
|     |        |       |          |          |     |       |                 |

A potom časť opustíte cez **ESC** alebo Koniec.

Zadajte názov "rozúčtovacej" skupiny.

| PRIPÍSANIE ÚDAJOV DO ZÁSOBNÍKA           |                         |                    |  |  |  |  |  |  |  |
|------------------------------------------|-------------------------|--------------------|--|--|--|--|--|--|--|
| Čís.rozúčtovania                         | 3                       | ČÍSLO ROZÚČTOVANIA |  |  |  |  |  |  |  |
| Názov skupiny                            | Orange mobilné telefóny |                    |  |  |  |  |  |  |  |
|                                          |                         |                    |  |  |  |  |  |  |  |
| ?? Naozaj pripísať údaje do zásobníka ?? |                         |                    |  |  |  |  |  |  |  |
| A N O                                    | NIE                     | POMOC              |  |  |  |  |  |  |  |

Príklad vytvorenej skupiny na rozúčtovanie.

| Čís.roz | Názov skupiny           | Účet MD  | Účet Dal | DS  | Akcia  | Stredisko |
|---------|-------------------------|----------|----------|-----|--------|-----------|
| 2       | Skupina 2               | 518,1000 | 321,0000 | 123 | 1,0000 |           |
| 2       | Skupina 2               | 518,2000 | 321,0000 | 123 | 2,0000 |           |
| 3       | Orange mobilné telefóny | 518,1000 | 321,0000 | 123 | 0,0000 | BA        |
| 3       | Orange mobilné telefóny | 518,2000 | 321,0000 | 123 | 0,0000 | BA        |
| 3       | Orange mobilné telefóny | 518,3000 | 321,0000 | 123 | 0,0000 | BA        |
| 3       | Orange mobilné telefóny | 518,4000 | 321,0000 | 123 | 0,0000 | BA        |
| 3       | Orange mobilné telefóny | 518,5000 | 321,0000 | 123 | 0,0000 | BA        |
| 3       | Orange mobilné telefóny | 518,6000 | 321,0000 | 123 | 0,0000 | BA        |
|         |                         |          |          |     |        |           |

# Použitie "rozúčtovacieho zásobníka".

Zaevidujte a zaúčtujte na základ/daň (v našom príklade faktúra za mobilné telefóny...) dodávateľskú faktúru.

Prejdite do denníka, nastavte sa na základ a použite tlačítko [F3] Rozúčtuj.

Ďalej kliknite na tlačítko ZÁSOBNÍK a vyberte príslušnú skupinu.

| 1 | ROZÚČTOVANIE SUMY PODĽA SK |            |          |    |                           |         |  |  |  |  |  |
|---|----------------------------|------------|----------|----|---------------------------|---------|--|--|--|--|--|
| s | UHA: 232,00 ZÁSOBNÍK       |            |          |    |                           |         |  |  |  |  |  |
|   | SUMA                       | UCET MA DA | UCET DAL | D  | ZOZNAM ROZÚČTOVANÍ        | ×       |  |  |  |  |  |
| Γ | 232.00                     | 518.0000   | 321.0000 | 12 | I >I <u>H</u> ĽADAJ VÝBER |         |  |  |  |  |  |
|   |                            |            |          |    |                           |         |  |  |  |  |  |
|   |                            |            |          |    | Číslo Názov rozúčtovania  | <u></u> |  |  |  |  |  |
| Γ |                            |            |          |    | 2 Skupina 2               |         |  |  |  |  |  |
| ╟ |                            |            |          |    | 3 Orange mobilné telefóny |         |  |  |  |  |  |
| I |                            |            |          |    |                           |         |  |  |  |  |  |

Tak máte pripravenú celkovú sumu na rozúčtovanie, stačí už len zadať len jednotlivé sumy a potvrdiť na prenos do denníka.

|   | 🗱 ROZÚČTOVANIE SUMY PODĽA SK |            |          |     |          |              |          |        |          |  |  |
|---|------------------------------|------------|----------|-----|----------|--------------|----------|--------|----------|--|--|
| s | UMA: 232,00                  |            |          |     | ZÁSOBNÍK |              |          |        |          |  |  |
| - | SUMA                         | UCET MA DA | UCET DAL | DS  | POZNAM   | KA           |          | AKCIA  | STREDISK |  |  |
| • | 232.00                       | 518.1000   | 321.0000 | 123 | F.d.:    | 710002 Orang | ge Slove | 0.0000 | ВА       |  |  |
|   | 0.00                         | 518.2000   | 321.0000 | 123 | F.d.:    | 710002 Orang | ge Slove | 0.0000 | ВА       |  |  |
| - | 0.00                         | 518.3000   | 321.0000 | 123 | F.d.:    | 710002 Orang | ge Slove | 0.0000 | ВА       |  |  |
|   | 0.00                         | 518.4000   | 321.0000 | 123 | F.d.:    | 710002 Orang | ge Slove | 0.0000 | ВА       |  |  |
| - | 0.00                         | 518.5000   | 321.0000 | 123 | F.d.:    | 710002 Oran  | ge Slove | 0.0000 | ВА       |  |  |
| · | 0.00                         | 518.6000   | 321.0000 | 123 | F.d.:    | 710002 Orang | ge Slove | 0.0000 | ВА       |  |  |
| Ļ |                              |            |          |     |          |              |          |        |          |  |  |

# Poznámka:

Údaje "Poznámka" a Poznámka2 " sa preberejú z denníka automaticky.

Údaje ako účty MD a D, akcia, stredisko, daňová skupina sa preberajú z "rozúčtovacieho denníka".